## 菌种订单物流信息查询操作方法

1、 中心网站右侧用户登录栏下注册用户

|                                                                                                    | R微生物资源平台<br>Infestructure of Microbial Resources<br>医学细菌保藏管理中心<br>CENTER FOR MEDICAL CULTURE COLLECTION<br>F基配方 菌种检索 菌种保藏 菌种订购 菌养 | S<br>9检定 政策法规          | 加入收藏                |  |  |  |
|----------------------------------------------------------------------------------------------------|----------------------------------------------------------------------------------------------------|------------------------|---------------------|--|--|--|
| 🌯 新闻动态                                                                                                    |                                                                                                    | + MORE                 | —输入菌种编号或名称— Q       |  |  |  |
|                                                                                                    | > 中国食品药品检定研究院标准物质与标准化研究所关于菌种                                                                                                    | 2017-05-25             | 用户登录                |  |  |  |
| + h - 2 - 2 +                                                                                                   | ▷ CMCC国家标准菌种价格及库存自助查询                                                                                                    | 2017-05-18             | 用户名                 |  |  |  |
|                                                                                                    | » 获取CMCC国家标准菌种最简捷的方式是邮寄: 菌种邮购说明                                                                                                   | 2017-05-17             | 密 码                 |  |  |  |
| CALLER AD                                                                                                    | ▶ CMCC国家标准菌株发放工作即日起搬迁至新址                                                                                                    | 2017-03-07             | 验证码 550             |  |  |  |
| Warden and the state of the second second second second second second second second second second second second | > 关于标准物质供应室搬迁至新址的通知                                                                                                    | 2017-02-09             | ○ 2,55,560<br>登录 取道 |  |  |  |
| 1 中检院召开2013年度总 2 3 4 5                                                                                          | > 国家标准菌种新版说明书上线                                                                                                    | 2016-09-23             |                     |  |  |  |
| ■ 文献推荐                                                                                                    |                                                                                                    | + MORE                 | 用户注册 在线咨询 电子信箱      |  |  |  |
| ,如何准备SCI论文和写作                                                                                                   | 》 肠出血性大肠杆菌 0104∶H4的PCR检测方法                                                                                                    |                        | 服务项目                |  |  |  |
| » 德国肠出血性大肠杆菌 (BHEC) 爆发流行感染原打                                                                                    | 德国肠出血性大肠杆菌(EHEC)爆发流行感染原探索:EHE > 荧光定量FCE的应用                                                                                        |                        |                     |  |  |  |
| » 菌种相关常见问题问答                                                                                                    | * 耐亚胺培南铜绿假单胞菌金属酶的新型敏感检测                                                                                                    | * 菌种保療 🛛 🔂 中 🌙 🤧 📟 🐁 1 |                     |  |  |  |
| <sup>»</sup> 幽门螺旋菌的特征、培养及诊断                                                                                     | » 微生物菌种资源描述规范                                                                                                    | * 菌种鉴定                 |                     |  |  |  |

## 2、 登录,已注册用户可直接登录

3、点击右侧菜单中"菌种发放单查询"

|                                                                                                    | 微生物资源平台<br>haservene of Merodial Records<br>医学细菌保藏管理中心<br>CENTER FOR MEDICAL CULTURE COLLECTIONS                                                                                               |                                                                                  |                                                                                                    |  |
|----------------------------------------------------------------------------------------------------|----------------------------------------------------------------------------------------------------|----------------------------------------------------------------------------------|----------------------------------------------------------------------------------------------------|--|
| 1116日贝 中心71名 科研交流 培养                                                                                                    | 至66万 困神位案 困世休藏 困世认购 困世1                                                                                                    | * mons                                                                           | 和天标准 招聘信息<br>一输入菌种编号或名称—                                                                                                    |  |
| 1 中榆陕中国医学细菌保 2 3 4 5                                                                                                    | <ul> <li>中检综中国医学细菌保藏管理中心顺利通过实验室认可發资</li> <li>关于初究变更很务登记证相关事宜的通知</li> <li>中国医学细菌保藏管理中心用户高意度调查表</li> <li>国家标准菌样开通网上订购</li> <li>cmcc国家标准菌样发放工作已搬迁至新址</li> <li>如何获取中国医学细菌保藏管理中心国家标准菌种证书</li> </ul> | 2018-01-31<br>2017-12-11<br>2017-11-17<br>2017-11-17<br>2017-10-27<br>2017-08-22 | <ul> <li>用户登录</li> <li>您好:【】】</li> <li>修改个人资料</li> <li>修改密码</li> <li>简种面询</li> <li>简种订购申请</li> <li>我的订购申请</li> </ul>                                       |  |
| <ul> <li>文献推荐</li> <li>如何准备SCI论文和写作</li> <li>補圓跡出血性大肠杆菌 couze) 爆发流行感染原料</li> <li>菌种植关常见问题问答</li> <li>幽门处常旋菌的特征、培养及诊断</li> <li>微生物菌种资源收集整理保藏技术规程</li> </ul> | <ul> <li>肠出血性大肠杆菌 0104.34的PCR检测方法</li> <li>荧光定量PCR的应用</li> <li>耐止肢指南個條銀竿胸菌金属胸的新型敏感检测方</li> <li>微生物菌种疾原描述规范</li> <li>(国际学术交流)细菌耐药性监测数据处理软件mpo</li> </ul>                                        | (+monk)<br>5法<br>RET 5.3                                                         | <ul> <li>菌种保藏申请</li> <li>我的保藏申请</li> <li>国家标准菌种分析证书</li> <li>菌种发放单查询</li> <li>物液信息查询</li> <li>安全退出</li> <li>反全退出</li> <li>正式</li> <li>和关节摘 电子信箱</li> </ul> |  |

4、在对话框中输入订购菌种的手机号

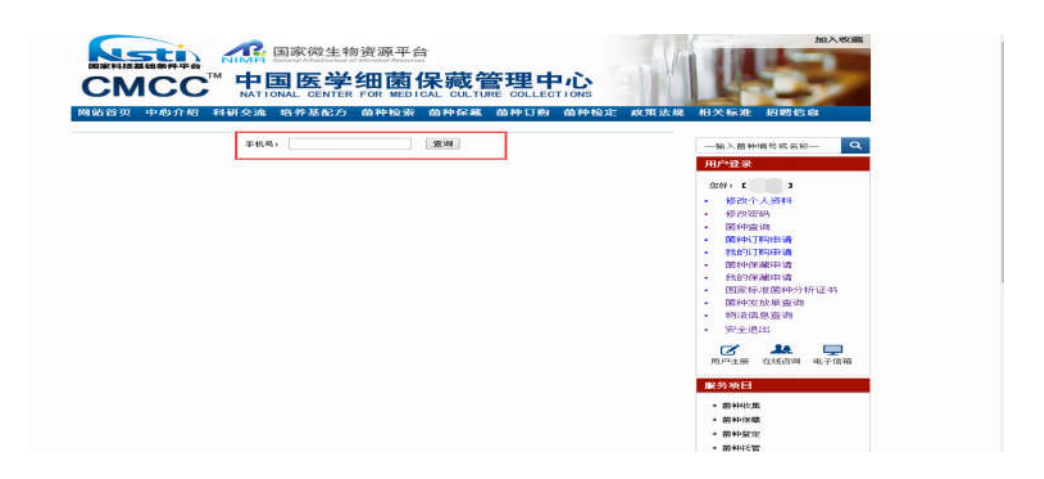

5、系统显示对应发送单号物流公司及物流单号

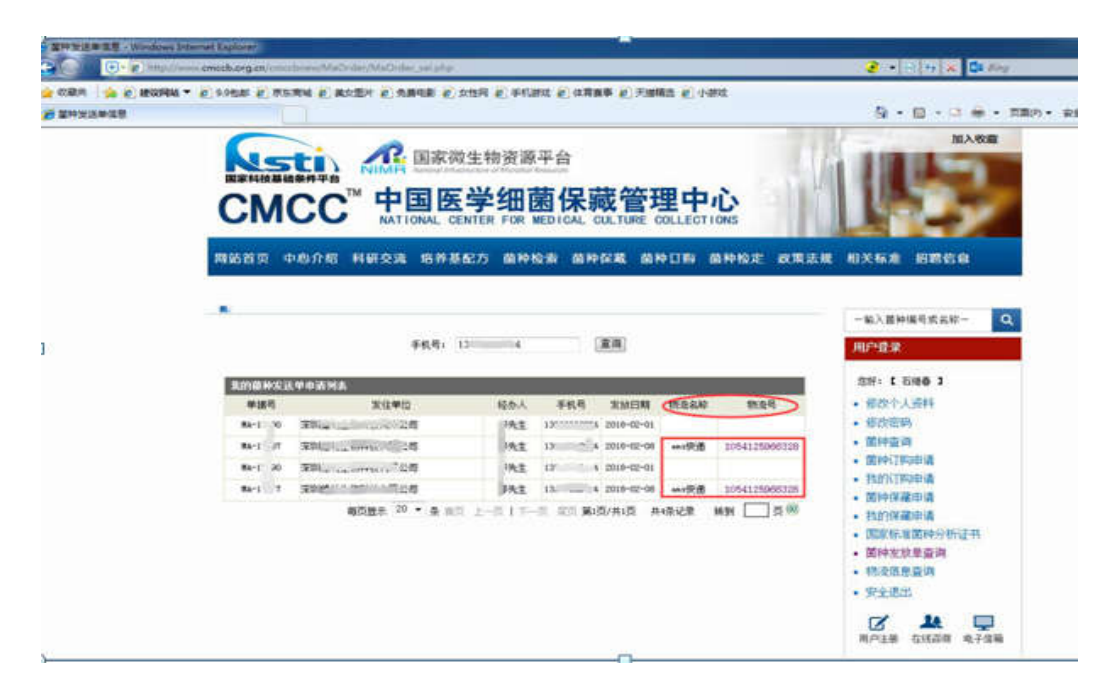

- 6、通过两种方式查看物流信息
  - •点击"物流号"查看物流信息

|                       | (D. D. L.             | demonstration of the balance of the second second |                                  | A . B . D A .                            |  |
|-----------------------|-----------------------|----------------------------------------------------------------------------------------------------|----------------------------------|------------------------------------------|--|
| 42.8 <b>#</b> 18.8    | - Pitp//www.onc       | colorg.cn/uncconew/www.gecs.php/typeCom=emsguop/ 🧶 🛛                                                                                                    |                                  | CH - CU                                  |  |
|                       | 时间。                   | 地点和跟踪进度                                                                                                    |                                  | 加入收藏                                     |  |
|                       | 2018-02-10 12:03:52   | [葉則作]投递并望收, 接收人: 本人收                                                                                                    |                                  |                                          |  |
|                       | 2018-02-10 05 36:50   | 中議組設速速線全般的有限公司至311市龙湾分公司抗种拔支排投<br>通(最適员進名:刘 、联系电话:15 35)                                                                                                    | 理中心                              | 11.50                                    |  |
|                       | 2018-02-09-18-33-00   | 离开深圳市 发往下一目的地                                                                                                    | 离开深圳市 发往下一目的她                    |                                          |  |
|                       | 2018-02-09 10:37:00   | 嘉开广州市 发往梁圳市(经转)                                                                                                    | Lich IT RD AN AD AD VOL AN AD IN | 相关标准 招聘信息                                |  |
|                       | 2018-02-09 09:33:00   | 到达 深圳市 处理中心                                                                                                    | ITTERS WITTER, KARD              | 1017519078E 3034518348                   |  |
|                       | 2018-02-09 06:54:00   | 到达广州市处理中心(经转)                                                                                                    |                                  |                                          |  |
|                       | 2018-02-09 06:40:00   | ·唐开南京市 发往深圳市(经转)                                                                                                    | -                                | 一输入菌种编号或名称一                              |  |
|                       | 2018-02-09 02:45:00   | 离开北京市 发往广州市 (经转)                                                                                                    |                                  | 000000                                   |  |
|                       | 2018-02-09 02:41:00   | 南京市達(达EMS航空集散中心(南京)处理中心(经時)                                                                                                    |                                  | ли заж                                   |  |
|                       | 2018-02-09-01-09-00   | 高开北京市 发狂南京市(经骑)                                                                                                    |                                  | 您好:【石维春】                                 |  |
| 2018-02-06 1<br>查询数据1 | 2018-02-08 18:21:00   | 北京市永安路区域分公司政务中心已收件(提投员姓名: 崔琪 联<br>系电话)                                                                                                    | 物素名称 物流号                         | <ul> <li>修改个人资料</li> <li>修改密码</li> </ul> |  |
|                       | 查询数据由, K              | 100 C (持道100) 网站相供                                                                                                    | 0 ms快速 1054125966328             | • 面种蓝调                                   |  |
|                       | HE HOWARD IN A STREET | HOUSENIE ( MALTOOY _ PHAINED                                                                                                    |                                  | • 菌种订购申请                                 |  |
|                       |                       |                                                                                                    | as快速 1054125966328               | • 我的订购申请                                 |  |
|                       |                       |                                                                                                    | 共4条记录 线到 页 🕺                     | • 图积采藏甲编                                 |  |
|                       |                       |                                                                                                    |                                  | • 国家标准国种分析证书                             |  |
|                       |                       | D Talassant I (B10802) MB (C = 10000 -                                                                                                    |                                  | • 菌种发放单查询                                |  |
|                       | (m)                   | manuer and approximate and a second and                                                                                                    |                                  | • 物液信息查询                                 |  |
|                       |                       |                                                                                                    |                                  | <ul> <li>安全後出</li> </ul>                 |  |

## •在首页点击右侧菜单"物流信息查询"功能查询物流信息

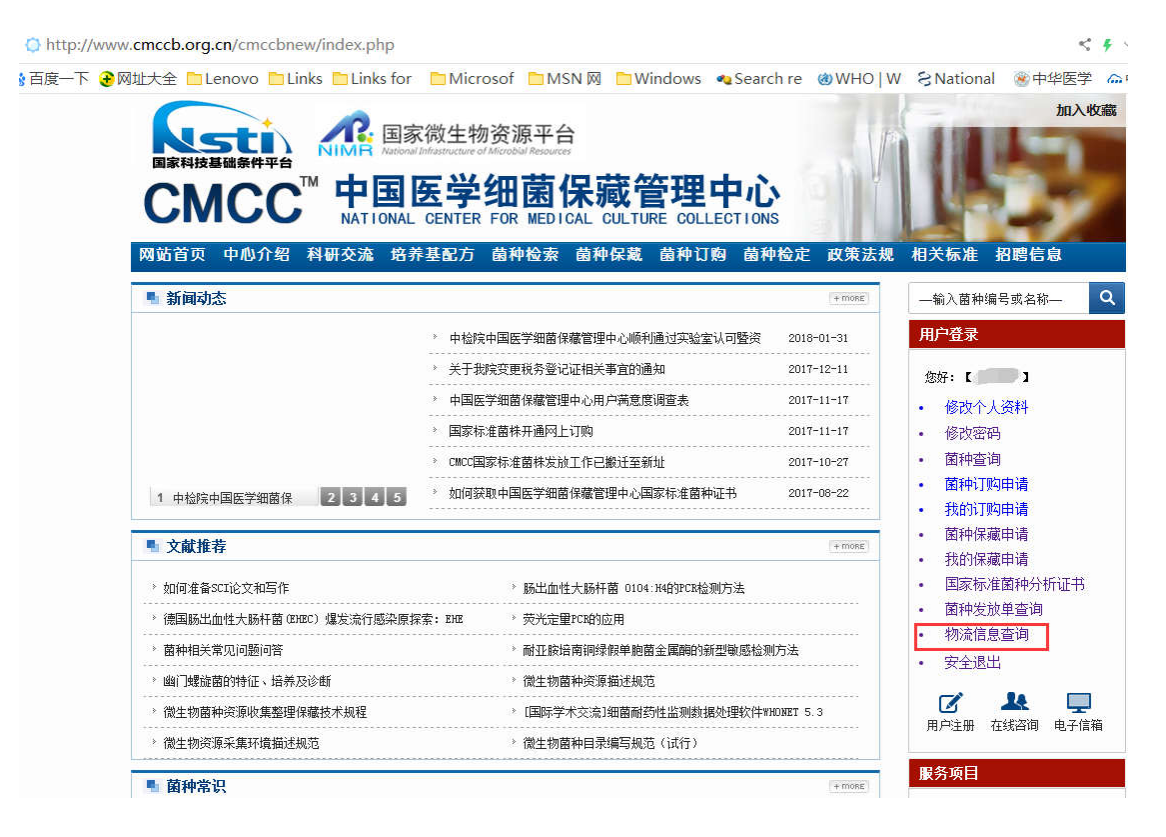

选择相应物流公司,输入物流号进行查询

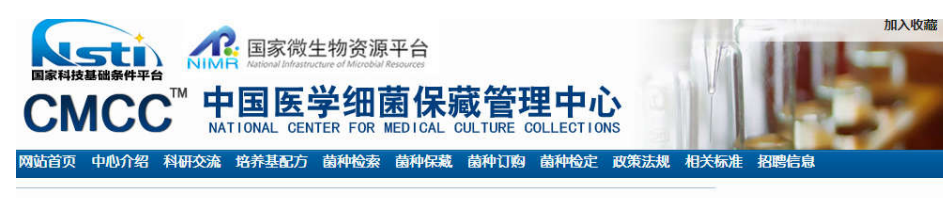

| '快  | 步宣印  |            |             |            |     |                     |                     |                               |                                       |           |
|-----|------|------------|-------------|------------|-----|---------------------|---------------------|-------------------------------|---------------------------------------|-----------|
| 查快递 |      | 查网点 查      |             | 点 查价格      |     | 的快递单1               |                     |                               |                                       | 快递ん。      |
|     | 申通   | EMS        | 顺丰          | 圆通         | 中通  | 如风达                 | EMS @ 查询电话:11183    |                               | EMS网点查询通                              | EMS价格查询。图 |
| 月   | 韵达   | 天天         | 百世          | 全峰         | 德邦  | 宅急送                 | 1185869520142       |                               |                                       | Q,查询      |
| 1   | 安信达  | 澳:         | 大利亚的        | 邮政         |     |                     |                     |                               |                                       |           |
| E   | 百世快  | 递包         | 表<br>平<br>邮 | 邦送物        | 勿流  |                     | 2018-01-14 13:36:00 | ۲                             | 天津市邮政速递物流代收货款业务部已收件 (<br>) # BFE 中活、) | 揽投员姓名:张学  |
| 1   | DHLt | 递 大        | 大田物流        |            | 勿流  |                     |                     |                               | 30,87.8645343; J                      |           |
| 1   | EMS  | 内 EN       | 1S国际        | E邮宝        |     |                     | 2018-01-14 18:03:31 | ۲                             | 已离开天津市邮政速递物流代收货款业务部,                  | 发往天津处理中心  |
|     | 凡客翫  | 送 FedEx(国际 |             | FedEx(国际件) |     |                     | 2018-01-14 23:35:19 |                               | 裔开天津市 发往北京市                           |           |
| C   | 国通快  | 递挂         | 号信          | 共速过        | t I | 国际小包                |                     |                               |                                       |           |
|     | 化空物  | nia        |             | 6          |     | 2018-01-15 02:46:00 |                     | 到达 中国邮政速递物流股份有限公司北京市国货航航空邮件处处 |                                       |           |